http://www.rnel.net/tutorial/Photoshop/11672

## Potje koffie tekenen in photoshop

[1] Nieuw bestand van 400 pixels x 500 pixels, resolutie 72 dpi, RGB modus.

| Preset: Ustom: Ustom: Uster is the is the | New       |               |                 |                   |                   |                 |         |
|----------------------------------------------------------------------------------------------------|-----------|---------------|-----------------|-------------------|-------------------|-----------------|---------|
| Preset: Custom view view view view view view view view                                                                                                    |           | Name:         | Photoshop-desig | n-coffee-jar      |                   |                 |         |
| 3 Ga naar Bewerken > Transformatie > Perspectief, wijzig zoals hieronder getoond.                                                                                                    | Preset:   | Custom        |                 | <b>~</b>          |                   |                 |         |
| 3) Ga naar Bewerken > Transformatie > Perspectief, wijzig zoals hieronder getoond.                                                                                                    |           | Size:         |                 | ~                 |                   |                 |         |
| 3) Ga naar Bewerken > Transformatie > Perspectief, wijzig zoals hieronder getoond.                                                                                                    |           | Width:        | 400             | pixels 💌          |                   |                 |         |
| Resolution: T2 velocifyinch velocifyinch  |           | Height:       | 500             | pixels 🗸          |                   |                 |         |
| color Mode: Rea Color B bit Bit Bit Ready and Contents: White Bit Ready and Contents: White Ready and Contents: White Ready and Contents: White Ready and Contents: White Ready and Contents: Ready and Contents Ready and Contents: Ready and Contents: Ready and Ready and Read |           | Resolution:   | 72              | pixels/inch       |                   |                 |         |
| Beckground Contents: White 2) Rechthoekige vorm tekenen. 6) Ga naar Bewerken > Transformatie > Perspectief, wijzig zoals hieronder getoond.                                                                                                    |           | Color Mode:   | RGB Color       | 8 bit             |                   |                 |         |
| 3) Ga naar Bewerken > Transformatie > Perspectief, wijzig zoals hieronder getoond.                                                                                                    | Backgrou  | and Contents: | White           | ~                 |                   |                 |         |
| 2] Rechthoekige vorm tekenen.                                                                                                    | a adu     |               |                 |                   |                   |                 |         |
| 2] Rechthoekige vorm tekenen.                                                                                                    | S AUV     | anceu         |                 |                   |                   |                 |         |
| 2] Rechthoekige vorm tekenen.                                                                                                    |           |               |                 |                   |                   |                 |         |
| 3] Ga naar Bewerken > Transformatie > Perspectief, wijzig zoals hieronder getoond.                                                                                                    | 2] Recht  | thoekige      | vorm tekene     | en.               |                   |                 |         |
| 3] Ga naar Bewerken > Transformatie > Perspectief, wijzig zoals hieronder getoond.                                                                                                    |           |               |                 |                   |                   |                 |         |
| 3] Ga naar Bewerken > Transformatie > Perspectief, wijzig zoals hieronder getoond.                                                                                                    |           |               |                 |                   |                   | ,               |         |
| 3] Ga naar Bewerken > Transformatie > Perspectief, wijzig zoals hieronder getoond.                                                                                                    |           |               |                 |                   |                   |                 |         |
| 3] Ga naar Bewerken > Transformatie > Perspectief, wijzig zoals hieronder getoond.                                                                                                    |           |               |                 |                   |                   |                 |         |
| 3] Ga naar Bewerken > Transformatie > Perspectief, wijzig zoals hieronder getoond.                                                                                                    |           |               |                 |                   |                   |                 |         |
| 3] Ga naar Bewerken > Transformatie > Perspectief, wijzig zoals hieronder getoond.                                                                                                    |           |               |                 |                   |                   |                 |         |
| 3] Ga naar Bewerken > Transformatie > Perspectief, wijzig zoals hieronder getoond.                                                                                                    |           |               |                 |                   |                   |                 |         |
| 3] Ga naar Bewerken > Transformatie > Perspectief, wijzig zoals hieronder getoond.                                                                                                    |           |               |                 |                   |                   |                 |         |
| 3] Ga naar Bewerken > Transformatie > Perspectief, wijzig zoals hieronder getoond.                                                                                                    |           |               |                 |                   |                   |                 |         |
| 3] Ga naar Bewerken > Transformatie > Perspectief, wijzig zoals hieronder getoond.                                                                                                    |           |               |                 |                   |                   |                 |         |
| 3] Ga naar Bewerken > Transformatie > Perspectief, wijzig zoals hieronder getoond.                                                                                                    |           |               |                 |                   |                   |                 |         |
| 3] Ga naar Bewerken > Transformatie > Perspectief, wijzig zoals hieronder getoond.                                                                                                    |           |               |                 |                   |                   |                 |         |
| 3] Ga naar Bewerken > Transformatie > Perspectief, wijzig zoals hieronder getoond.                                                                                                    |           |               |                 |                   |                   |                 |         |
| 3] Ga naar Bewerken > Transformatie > Perspectief, wijzig zoals hieronder getoond.                                                                                                    |           |               |                 |                   |                   |                 |         |
| 3] Ga naar Bewerken > Transformatie > Perspectief, wijzig zoals hieronder getoond.                                                                                                    |           |               |                 |                   |                   |                 |         |
| 3] Ga naar Bewerken > Transformatie > Perspectief, wijzig zoals hieronder getoond.                                                                                                    |           |               |                 |                   |                   |                 |         |
| 3] Ga naar Bewerken > Transformatie > Perspectief, wijzig zoals hieronder getoond.                                                                                                    |           |               |                 |                   |                   |                 |         |
| 3] Ga naar Bewerken > Transformatie > Perspectief, wijzig zoals hieronder getoond.                                                                                                    |           |               |                 |                   |                   |                 |         |
|                                                                                                    | 3] Ga na  | ar Bewer      | rken > Trans    | sformatie > Persr | ectief wijzig zoa | lls hieronder g | retoond |
|                                                                                                    | -] 04 110 |               |                 |                   | ,                 |                 | ,       |
|                                                                                                    |           |               |                 |                   |                   |                 |         |
|                                                                                                    |           |               |                 |                   |                   |                 |         |

|                                 | R<br>€ |
|---------------------------------|--------|
| [4] Ovaal vorm eronder tekenen. |        |
|                                 | 0      |

[5] Beide lagen selecteren, Ctrl+E om deze beide lagen samen te voegen, voeg nu volgende laagstijlen toe: slagschaduw ; verloopbedekking

2

| Blend Mode: | Multiply | *             |              |
|-------------|----------|---------------|--------------|
| Opacity:    |          | 0- 75         | 96           |
| Angle:      | 90       | 📄 ° 🛄 Use (   | Global Light |
| Distance:   | <u> </u> | 5             | рх           |
| Spread:     | 0        | 0             | 96           |
| Size:       | ٥        | 0             | рх           |
| Quality -   | 127 M M. |               |              |
| Contour:    |          | ]Anti-aliased |              |
| Noise:      | 0        | 0             | 96           |

Potje koffie – blz 2

550

| Gradient Ov  | erlav                         |                     |   |    |
|--------------|-------------------------------|---------------------|---|----|
| Gradient     |                               |                     |   |    |
| Blend Mode:  | Normal                        |                     |   |    |
| Opacity:     | 0_100%                        |                     |   |    |
| Gradient:    | Reverse                       |                     |   |    |
| Style:       | Linear V Align with Laver     |                     |   |    |
|              |                               |                     |   |    |
| Angle:       |                               |                     |   |    |
| Scale:       | %                             |                     |   |    |
|              |                               |                     |   |    |
|              |                               |                     |   |    |
| Smoothne     | iss: 100 🕨 %                  |                     |   |    |
|              |                               |                     |   |    |
|              |                               |                     |   |    |
|              | A                             |                     |   |    |
| - Stops      |                               |                     |   |    |
| otop:        |                               |                     |   |    |
| Opaci        | ty: 76 Location:              | % Delete            |   |    |
| [6] Dit is h | et bekomen resultaat          |                     |   |    |
|              |                               |                     |   |    |
|              |                               |                     | 0 | 20 |
| [7] Nieuwo   | e vorm tekenen met rechthoeki | g vorm gereedschap. |   |    |

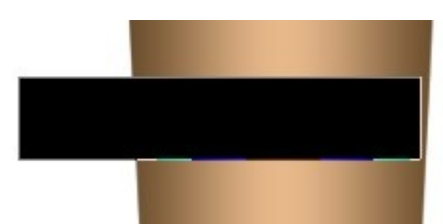

[8] Ga naar Bewerken > Transformatie > Verdraaien, wijzig de ankerpunten zodat je iets bekomt als hieronder getoond.

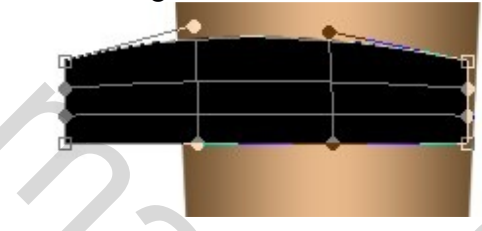

[9] Nu erop rechtsklikken en kiezen voor Perspectief.

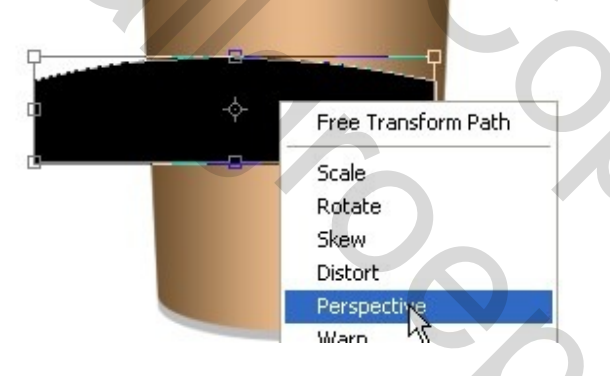

[10] Wijzig de ankerpunten zoals hieronder.

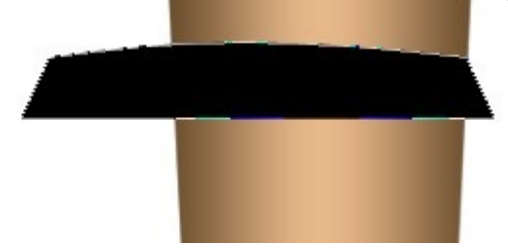

[11] Voor deze vorm, volgende laagstijlen toepassen: Gloed binnen en verloopbedekking.

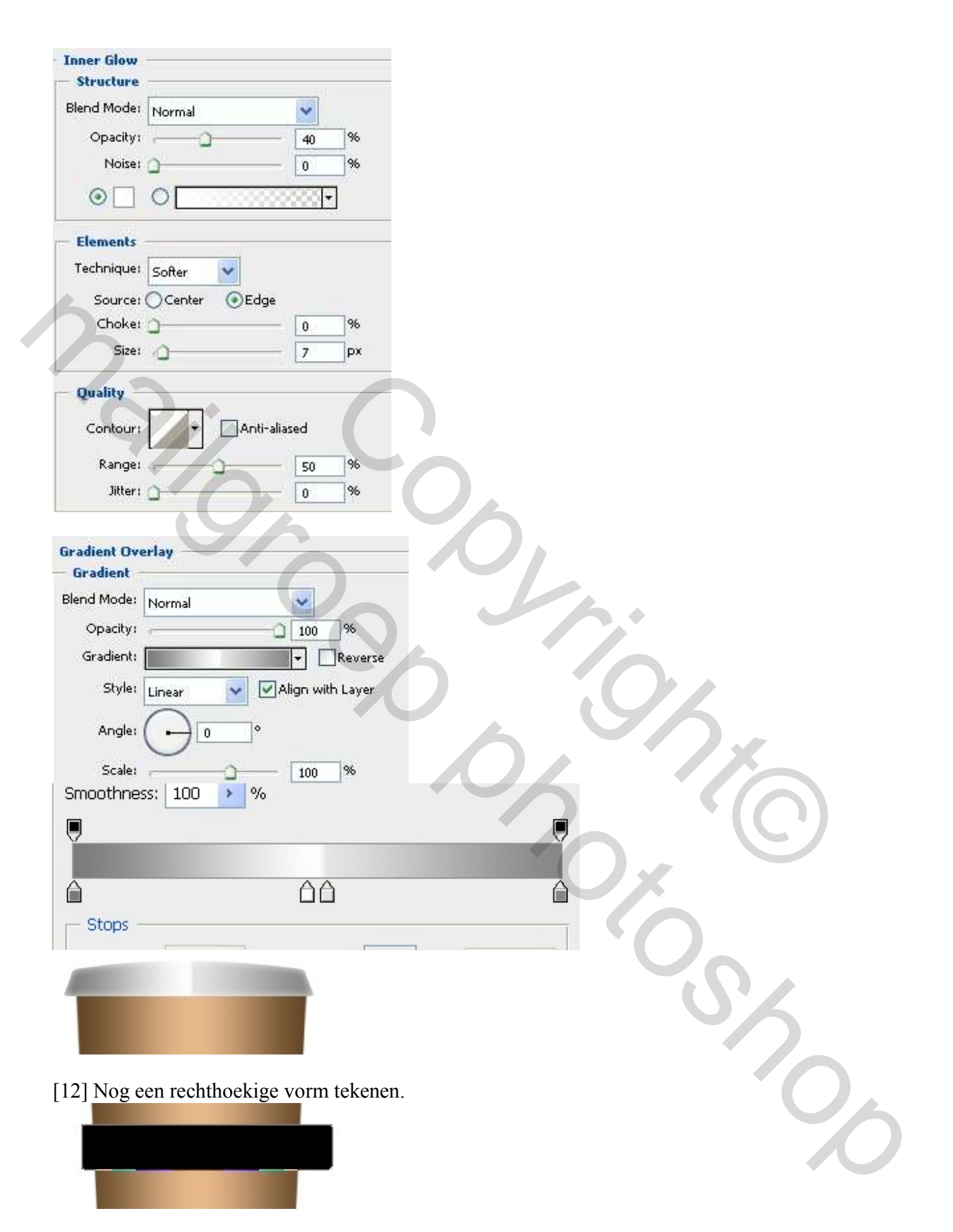

[13] Ga naar Bewerken > Transformatie > Perspectief, wijzig de ankerpunten als volgt:

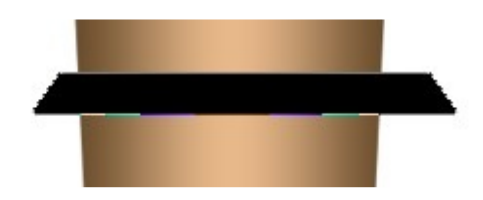

[14] Voor deze vorm volgende laagstijlen:

| Schaduw binnen                                                                                           |                                                                                                    | Gloed binnen                                                                                                    |
|----------------------------------------------------------------------------------------------------|----------------------------------------------------------------------------------------------------|----------------------------------------------------------------------------------------------------|
| - Inner Shadow<br>Structure<br>Blend Mode: Normal<br>Opacity:                                            |                                                                                                    | Inner Glow     Structure     Blend Mode: Normal     Opacity: 40     Noise:      0     %                                                                                                    |
| Angle:                                                                                                   | 90 ° Use Global Light<br>4 PX<br>0 %<br>0 PX                                                                                                    | Center Center C |
| Contour:                                                                                                 | Anti-aliased                                                                                                    | Choke:0 %<br>Size:7 px                                                                                                    |
| Noise:                                                                                                   | 0 %                                                                                                    | Quality<br>Contour: Anti-aliased<br>Range: 50 %<br>Jitter: 0 %                                                                                                    |
| Verloopbedekking                                                                                         | 5                                                                                                    |                                                                                                    |
| - Gradient Overlay<br>Gradient<br>Blend Mode: Normal<br>Opacity:<br>Gradient:<br>Style: Linear<br>Angle: | ✓     ✓     100 %     Reverse     ✓     ✓     ✓     ✓     ✓     ✓     ✓     ✓     ✓     ✓     ✓     ✓     ✓     ✓     ✓     ✓     ✓     ✓     ✓     ✓     ✓     ✓     ✓     ✓     ✓     ✓     ✓     ✓     ✓     ✓     ✓     ✓     ✓     ✓     ✓     ✓     ✓     ✓     ✓     ✓     ✓     ✓     ✓     ✓     ✓     ✓     ✓     ✓     ✓     ✓     ✓     ✓     ✓     ✓     ✓     ✓     ✓     ✓     ✓     ✓     ✓     ✓     ✓     ✓     ✓     ✓     ✓     ✓     ✓     ✓     ✓     ✓     ✓     ✓     ✓     ✓     ✓     ✓     ✓     ✓     ✓     ✓     ✓     ✓     ✓     ✓     ✓     ✓     ✓     ✓     ✓     ✓     ✓     ✓     ✓     ✓     ✓     ✓     ✓     ✓     ✓     ✓     ✓     ✓     ✓     ✓     ✓     ✓     ✓     ✓     ✓     ✓     ✓     ✓     ✓     ✓     ✓     ✓     ✓     ✓     ✓     ✓     ✓     ✓     ✓     ✓     ✓     ✓     ✓     ✓     ✓     ✓     ✓     ✓     ✓     ✓     ✓     ✓     ✓     ✓     ✓     ✓     ✓     ✓     ✓     ✓     ✓     ✓     ✓     ✓     ✓     ✓     ✓     ✓     ✓     ✓     ✓     ✓     ✓     ✓     ✓     ✓     ✓     ✓     ✓     ✓     ✓     ✓     ✓     ✓     ✓     ✓     ✓     ✓     ✓     ✓     ✓     ✓     ✓     ✓     ✓     ✓     ✓     ✓     ✓     ✓     ✓     ✓     ✓     ✓     ✓     ✓     ✓     ✓     ✓     ✓     ✓     ✓     ✓     ✓     ✓     ✓     ✓     ✓     ✓     ✓     ✓     ✓     ✓     ✓     ✓     ✓     ✓     ✓     ✓     ✓     ✓     ✓     ✓     ✓     ✓     ✓     ✓     ✓     ✓     ✓     ✓     ✓     ✓     ✓     ✓     ✓     ✓     ✓     ✓     ✓     ✓     ✓     ✓     ✓     ✓     ✓     ✓     ✓     ✓     ✓     ✓     ✓     ✓     ✓     ✓     ✓     ✓     ✓     ✓     ✓     ✓     ✓     ✓     ✓     ✓     ✓     ✓     ✓     ✓     ✓     ✓     ✓     ✓     ✓     ✓     ✓     ✓     ✓     ✓     ✓     ✓     ✓     ✓     ✓     ✓     ✓     ✓     ✓     ✓     ✓     ✓     ✓     ✓     ✓     ✓     ✓     ✓     ✓     ✓     ✓     ✓     ✓     ✓     ✓     ✓     ✓     ✓     ✓     ✓     ✓     ✓     ✓     ✓     ✓     ✓     ✓     ✓     ✓     ✓     ✓     ✓     ✓     ✓     ✓     ✓     ✓     ✓     ✓     ✓     ✓     ✓     ✓     ✓     ✓     ✓     ✓     ✓     ✓     ✓ | Smoothness: 100 > %                                                                                                    |
| Scale:                                                                                                   |                                                                                                    |                                                                                                    |
| [15] Nieuwe recht                                                                                        | hoekige vorm tekenen.                                                                                                    |                                                                                                    |

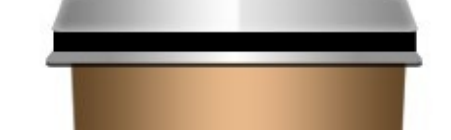

Potje koffie – blz 6

[16] Voeg als laagstijl Verloopbedekking toe voor deze vormlaag.

|                                                                                                    | erlay                                                |                                                        |              |    |     |
|----------------------------------------------------------------------------------------------------|------------------------------------------------------|--------------------------------------------------------|--------------|----|-----|
| — Gradient -                                                                                                    |                                                      |                                                        | _            |    |     |
| Blend Mode:                                                                                                    | Normal                                               | ~                                                      |              |    |     |
| Opacity:                                                                                                    | r                                                    | 0 100 %                                                |              |    |     |
| Gradient:                                                                                                    |                                                      | Reverse                                                |              |    |     |
| Style:                                                                                                    | Linear 🗸                                             | Align with Layer                                       |              |    |     |
|                                                                                                    |                                                      |                                                        |              |    |     |
| Angle:                                                                                                    |                                                      | °                                                      |              |    |     |
| Scale:                                                                                                    |                                                      | - 100 %                                                |              |    |     |
| Smoothnes                                                                                                    | : 100 <b>&gt;</b> %                                  |                                                        | _            |    |     |
|                                                                                                    | , 100 / /                                            | ,                                                      |              |    |     |
|                                                                                                    |                                                      |                                                        |              |    |     |
|                                                                                                    |                                                      |                                                        |              |    |     |
|                                                                                                    |                                                      |                                                        |              |    |     |
| - Stops -                                                                                                    |                                                      |                                                        |              |    |     |
|                                                                                                    |                                                      |                                                        |              |    |     |
|                                                                                                    |                                                      |                                                        |              |    |     |
|                                                                                                    |                                                      |                                                        |              |    |     |
|                                                                                                    |                                                      |                                                        |              |    |     |
|                                                                                                    |                                                      |                                                        |              |    |     |
|                                                                                                    |                                                      |                                                        |              |    |     |
|                                                                                                    |                                                      |                                                        |              |    |     |
| [17] Met T                                                                                                    | ekstgereedsch                                        | nap je tekst typer                                     | <b>.</b>     | 10 |     |
| [17] Met T                                                                                                    | ekstgereedscł                                        | nap je tekst typer                                     | 5            | 0  | Z   |
| [17] Met T                                                                                                    | ekstgereedsch                                        | nap je tekst typer                                     | 5            | 0  | 6.  |
| [17] Met T<br>CO                                                                                                    | ekstgereedsch<br>ffee                                | nap je tekst typer                                     | 5            | 0  | 5×  |
| 17] Met T<br>CO                                                                                                    | ekstgereedsch<br>ffee                                | nap je tekst typer                                     | 5            | 0  | 7   |
| 17] Met T                                                                                                    | ekstgereedsch<br>ffee                                | nap je tekst typer                                     | 5            | 5  | 2   |
| [17] Met T<br>CO<br>[18] Laags                                                                                                    | ekstgereedsch<br>ffee<br>tijl Lijn of rar            | nap je tekst typer                                     | tlaag.       | 5  | 5   |
| 17] Met T<br>CO<br>18] Laags<br>Stroke                                                                                                   | ekstgereedsch<br>ffee<br>tijl Lijn of rar            | nap je tekst typer<br>nd voor deze teks                | tlaag.       |    |     |
| 17] Met T<br>CO<br>[18] Laags<br>Stroke<br>Stroke                                                                                        | ekstgereedsch<br>ffee<br>tijl Lijn of rar            | nap je tekst typer                                     | tlaag.       |    | 5   |
| 17] Met T<br>CO<br>18] Laags<br>Stroke<br>Stroke<br>Size:                                                                                | ekstgereedsch<br>ffee<br>tijl Lijn of rar            | nap je tekst typer<br>nd voor deze teks                | tlaag.       |    |     |
| 17] Met T<br>CO<br>[18] Laags<br>Stroke<br>Stroke<br>Size:<br>Position:                                                                  | ekstgereedsch<br>ffee<br>tijl Lijn of rar            | nap je tekst typer<br>nd voor deze teks                | tlaag.       |    |     |
| 17] Met T<br>CO<br>18] Laags<br>Stroke<br>Stroke<br>Size:<br>Position:<br>Blend Mode:                                                    | ekstgereedsch                                        | nap je tekst typer<br>nd voor deze teks                | tlaag.       |    |     |
| 17] Met T<br>CO<br>18] Laags<br>Stroke<br>Stroke<br>Size:<br>Position:<br>Blend Mode:<br>Opacity:                                        | ekstgereedsch<br>ffee<br>tijl Lijn of ran<br>Outside | nap je tekst typer<br>nd voor deze teks<br>5 px        | rtlaag.      |    |     |
| 17] Met T<br>CO<br>18] Laags<br>Stroke<br>Stroke<br>Size:<br>Position:<br>Blend Mode:<br>Opacity:                                        | ekstgereedsch                                        | nap je tekst typer<br>nd voor deze teks<br>5 px        | tlaag.       |    | 5.C |
| 17] Met T<br>CO<br>18] Laags<br>Stroke<br>Stroke<br>Structure<br>Size:<br>Position:<br>Blend Mode:<br>Opacity:<br>Fill Type:             | ekstgereedsch<br>ffee<br>tijl Lijn of ran<br>Outside | nap je tekst typer<br>nd voor deze teks<br>5 px        | r.<br>tlaag. |    | 5   |
| [17] Met T<br>CO<br>[18] Laags<br>Stroke<br>Stroke<br>Size:<br>Position:<br>Blend Mode:<br>Opacity:<br>Fill Type:<br>Color:              | ekstgereedsch                                        | nap je tekst typer<br>nd voor deze teks<br>5 px        | tlaag.       |    |     |
| [17] Met T<br>CO<br>[18] Laags<br>Stroke<br>Stroke<br>Structure<br>Size:<br>Position:<br>Blend Mode:<br>Opacity:<br>Fill Type:<br>Color: | ekstgereedsch                                        | nap je tekst typer<br>nd voor deze teks<br>5px<br>100% | tlaag.       |    |     |
| [17] Met T<br>CO<br>[18] Laags<br>Stroke<br>Stroke<br>Size:<br>Position:<br>Blend Mode:<br>Opacity:<br>Fill Type:<br>Color:              | ekstgereedsch                                        | nap je tekst typer<br>nd voor deze teks<br>5 px        | tlaag.       |    |     |

Potje koffie – blz 7

[19] Bij aangepaste vormen kies je volgende vorm.

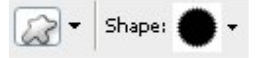

[20] Teken deze vorm op de beker in bruine kleur (de vorm noemt zegel).

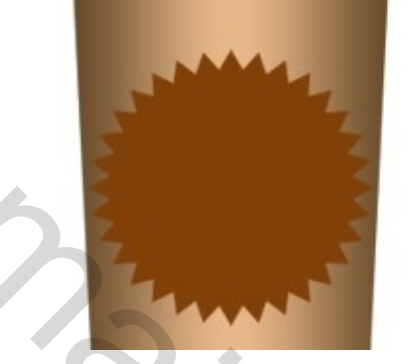

[21] Laagstijl: Lijn, de lijn is oranje gekleurd.

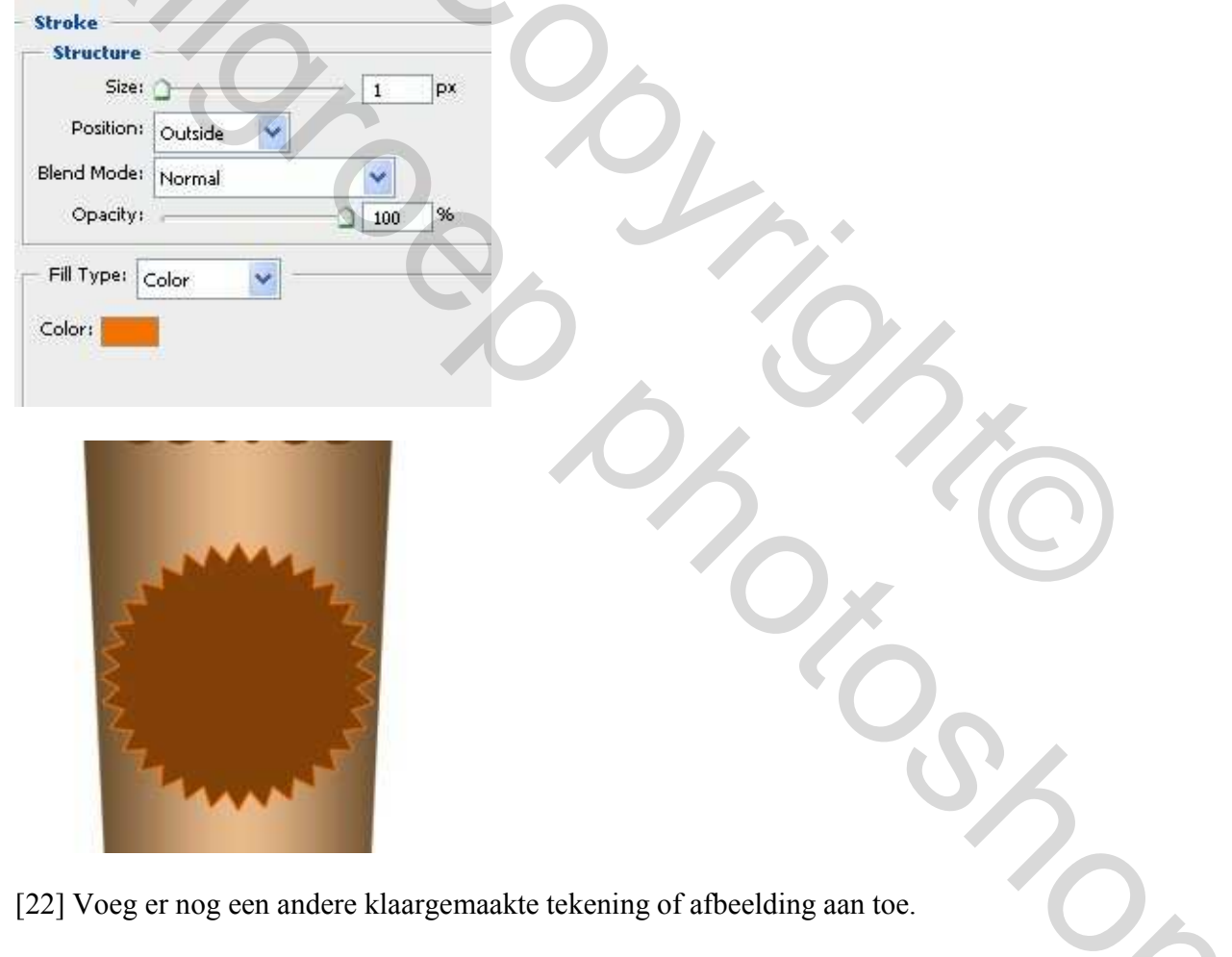

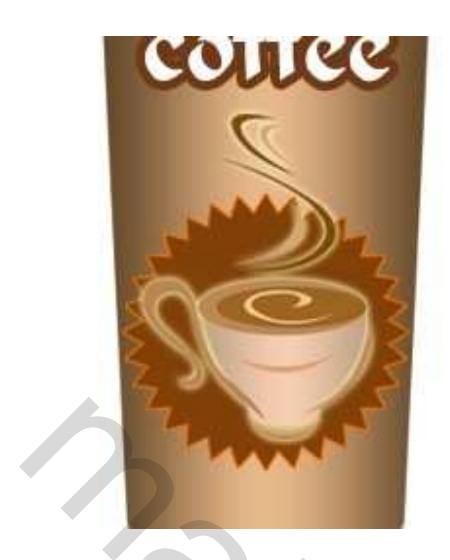

[23] Je kan er ook nog een schaduw onder plaatsen. Klaar is ons bekertje koffie.

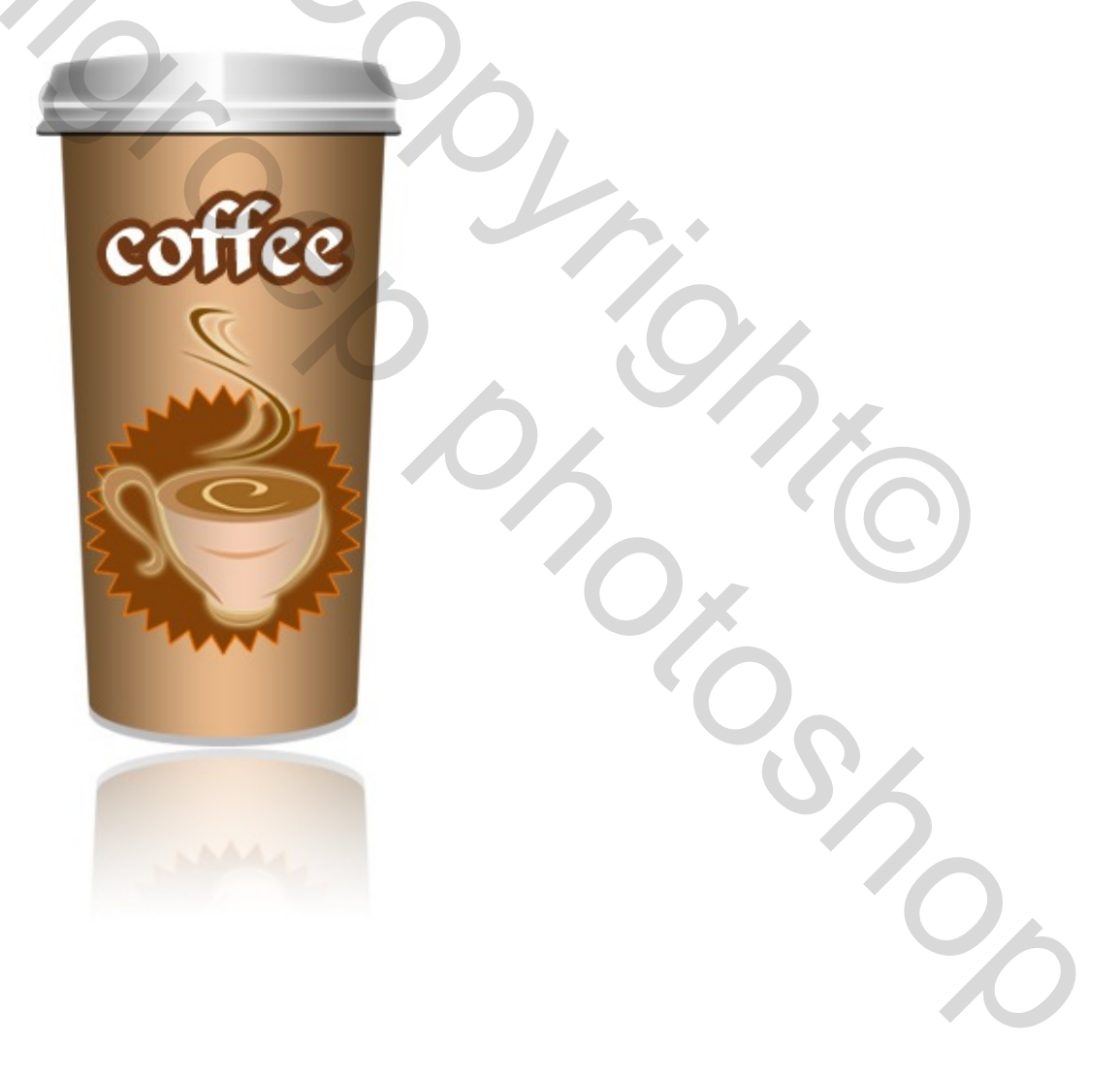